## **Delete or Neutralize an OTC Endpoint**

To delete or neutralize an OTC Endpoint, complete the following steps:

- 1. From the Administration tab, select Manage Organizations>Organization Hierarchy>Delete. The Step 1 of 2: Select the OTC Endpoint(s) page appears.
- 2. Select the OTC Endpoints you would like to delete and click **Next** as shown in Figure 1.

Or

Select the OTC Endpoints you would like to Neutralize and click **Next**.

Figure 1. Step 1 of 2: Select the OTC Endpoint(s)

| Delete Organization                                                                                                    |                   | 1             |
|----------------------------------------------------------------------------------------------------|-------------------|---------------|
| Step 1 of 2: Select OTC Endpoint(s)                                                                                                    |                   |               |
| Select the OTC Endpoint(s) you would like to delete.                                                                                        |                   |               |
| CHK denotes check capture TGA denotes deposit processing CDC denotes card processing                                                        |                   |               |
| M denotes mapped accounting code(s)                                                                                                    |                   |               |
| Organization Hierarchy<br>Expand All/Contract All<br>☺ TITL - Training Team Top Level -00002099<br>TTTL - Training Team Top Level -00002099 | <u>Neutralize</u> | <u>Delete</u> |
| E LL1 - Lower Level 1 - 0000209901 CHK TGA M                                                                                                |                   |               |
| LL1A - Lower Level 1A                                                                                                    |                   |               |
| LL1B - Lower Level 1B                                                                                                    |                   |               |
| ELLIC - TEST LEVEL 1C                                                                                                    |                   |               |
|                                                                                                    |                   | Cancel Next » |

3. The Step 2 of 2: Review OTC Endpoint(s) page appears. Verify the correct endpoint is marked for deletion or neutralization and click **Submit**. A Confirmation page appears confirming the OTC Endpoint was deleted.

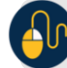

## **Additional Button**

Click **Return Home** to return to the OTCnet Home Page.